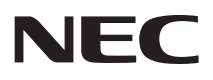

# NEC Chromebook Y4 はじめにお読みください

お買い上げいただき、まことにありがとうございます。 本マニュアルをよくお読みいただき、正しくお使いください。また、必要なときすぐに参照できるようお手元に保管してください。

| <u> </u> ] はじめに    |    |
|--------------------|----|
| 2 Chromebook の初期設定 | 5  |
| 3 仕様               | 9  |
| 4 マニュアルの紹介         | 10 |

- (1) 本マニュアルの内容の一部または全部を無断転載することは禁じられています。
- (2) 本マニュアルの内容に関しては将来予告なしに変更することがあります。
- (3) 本マニュアルの内容については万全を期して作成いたしましたが、万一ご不審な点や誤り、記載もれなど お気付きのことがありましたら、ご購入元、または121コンタクトセンターへご連絡ください。 落丁、乱丁本はお取り替えいたします。
- (4) 当社では、本製品の運用を理由とする損失、逸失利益等の請求につきましては、(3)項にかかわらずいか なる責任も負いかねますので、あらかじめご了承ください。
- (5)本製品は、医療機器、原子力設備や機器、航空宇宙機器、輸送設備や機器など、人命に関わる設備や機器、および高度な信頼性を必要とする設備や機器などへの組み込みや制御等の使用は意図されておりません。 これら設備や機器、制御システムなどに本製品を使用され、人身事故、財産損害などが生じても、当社はいかなる責任も負いかねます。
- (6) ソフトウェアの全部または一部を著作権者の許可なく複製したり、複製物を頒布したりすると、著作権の 侵害となります。
- (7) ハードウェアの保守情報をセーブしています。
- (8)本マニュアルに記載されている内容は、制作時点のものです。お問い合わせ先の窓口、住所、電話番号、ホームページの内容やアドレスなどが変更されている場合があります。あらかじめご了承ください。
- (9) OSのバージョンアップにより、手順や表示名などがマニュアルの記載から変更される場合があります。 あらかじめご了承ください。

Google、Google Chrome および Chromebook は、Google LLC の登録商標または商標です。

その他、本マニュアルに記載されている会社名、商品名は各社の商標、または登録商標です。

# 本マニュアルの表記について

#### ◆ 本マニュアルで使用している記号

ī.

| <b>*</b> <del>7</del> ±>0% | してはいけないことや、注意していただきたいことを説明しています。よく<br>読んで注意を守ってください。場合によっては、作ったデータの消失、使用<br>しているアプリケーションの破壊、パソコンの破損の可能性があります。また、<br>全体に関する注意については、「注意事項」としてまとめて説明しています。 |
|----------------------------|----------------------------------------------------------------------------------------------------|
| ¥E                         | 利用の参考となる補足的な情報をまとめています。                                                                                                    |
| 参照                         | マニュアルの中で関連する情報が書かれている所を示しています。                                                                                                    |

#### ◆ 本マニュアルで使用している表記

| 本機、本体、<br>本製品 | 本マニュアルの対象機種を指します。<br>特に周辺機器などを含まない対象機種を指す場合、「本体」と表記します。                                               |
|---------------|----------------------------------------------------------------------------------------------------|
| ステータス領域       | 画面右下にあるシステムの状況が表示されている部分です。ネットワーク接<br>続、更新、および設定を管理します。デフォルトでは、時刻、言語バー、ネッ<br>トワーク接続状況、バッテリー状態が表示されます。 |
| []            | 【 】で囲んである文字はキーボードのキーを指します。<br>【ctrl】+ 【y】と表記してある場合は、【ctrl】キーを押したまま【y】キーを押す<br>ことを指します。                |
| [ ]           | 『 』で囲んである文字はマニュアルの名称を指します。                                                                            |

# Googleからヘルプを入手する

本機の使用方法についてサポートが必要な場合は、本機にサインインした後、 アプリー覧から「使い方・ヒント」をクリックしてヘルプアプリを起動するか、 「Chromebookヘルプ」のサイトを参照してください。 http://google.com/support/chromebook/ ヘルプではChromebook™の使用について幅広く説明します。

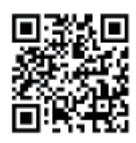

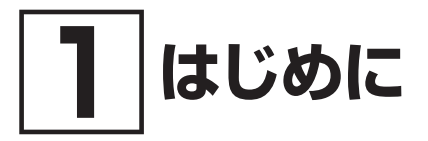

## 型番を控える

梱包箱のステッカーに記載されている型番を控えてください。型番は添付品の確認や、お問い合 わせる際に必要になりますので、必ず控えておくようにしてください。

#### ▼チェック!!\_

型番を控えておかないと、梱包箱をなくした場合にお問い合わせに必要な情報が手元に残 りません。

# 添付品を確認する

梱包箱を開けたら、まず添付品が揃っているかどうか、このチェックリストを見ながら確認して ください。万一、添付品が足りない場合や破損していた場合は、すぐにご購入元にご連絡ください。

#### ▼チェック!\_

梱包箱には、このチェックリストに記載されていない注意書きの紙などが入っている場合 がありますので、本機をご使用いただく前に必ずご一読ください。 また、紛失しないよう、保管には十分気を付けてください。

#### 1. 箱の中身を確認する

#### □ 保証書

□ 本体

□ 電源コード

□ ACアダプタ

□ 安全にお使いいただくために

#### 2. 本体底面にある型番、製造番号、梱包箱の型番および保証書の型番、製造番号が一致 していることを確認する

万一違っているときは、すぐにご購入元にご連絡ください。また保証書は大切に保管しておいてください。 保証期間中に万一故障した場合は、保証書の記載内容に基づいて修理いたします。 保証期間後の修理については、ご購入元、または当社指定のサービス窓口にご相談ください。 修理によって機能が維持できる場合は、お客様のご要望により有償修理いたします。

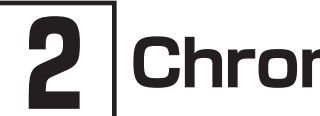

Chromebook の初期設定

## ♥チェック!!\_

- ご購入直後は、バッテリー駆動ができないことや動作時間が短くなること、バッテリー 残量が正しく表示されないことがあります。
   必ず、満充電してから使用してください。
- はじめて電源を入れる場合、ACアダプタを接続しないと電源が入りません。
- 初期設定が終わるまで、ACアダプタを抜かないでください。
- ACアダプタを取り付けるとバッテリーの充電が始まり、本体左側面のACアダプタ接続 ランプがオレンジ色に点灯します。また、バッテリーが満充電になると、白色点灯(電 源が入っている状態)または、消灯(電源が切れている、またはスリープ状態)に変わり ます。

# ACアダプタを接続する

- ACアダプタを本機のUSB Type-Cコネクタ(いたい)に接続します。
  どちらのUSB Type-Cコネクタでも接続することができます。
- **2** 電源コードをACアダプタに接続します。
- 3 ACアダプタ(電源プラグ)をコンセントに差し込みます。

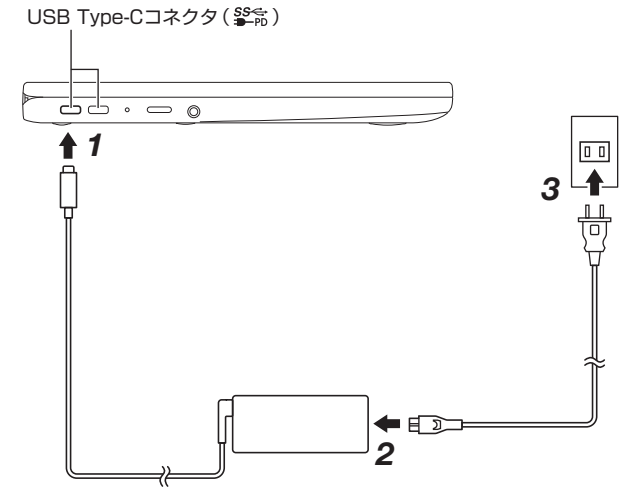

#### ♥チェック!!\_

本体にバッテリーが内蔵されています。お客様ご自身で取り外しや交換を行わないでくだ さい。バッテリーの交換については、121コンタクトセンターまたはビジネスPC修理受付 センターにご相談ください。

# デジタイザーペンを準備する

### ▼チェック!!\_\_\_\_\_

- デジタイザーペンは別売です。
- デジタイザーペンは本機の操作以外の用途で使用しないでください。
- 単6型(AAAA)再充電不可電池を使用してください。
- 電池寿命は、アルカリ電池で使用した場合、約1年です(1日2時間使用した場合。なお、 ご使用方法、環境条件によって異なる場合があります)。ただし、ご購入時に添付されて いる乾電池の寿命は短い場合があります。

デジタイザーペンには、工場出荷状態で単6アルカリ電池が内蔵されています。デジタイザーペンを使用するには、下記の手順で絶縁体を取り除いてください。

1 キャップを図の矢印の向きに回して外します。

**ジ**チェック!!\_\_\_\_\_ 図と反対方向に回すと固く締まりますのでご注意ください。

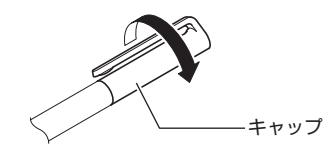

2 絶縁体を取り除きます。

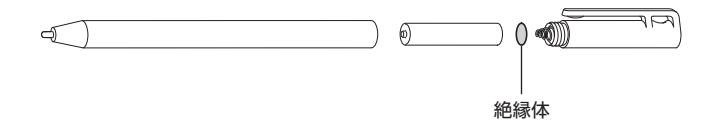

3 キャップを図の矢印の向きに回して、ペン本体に取り付けます。

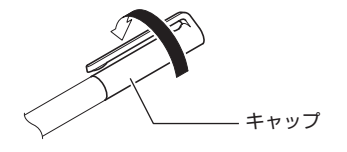

メモ デジタイザーペンの使い方については、『ユーザーガイド』の「① 本機の機能」 – 「デジタ イザーペン」をご覧ください。

参照〉 『ユーザーガイド』について→「マニュアルについて」(p.10)

# 初期設定をする

本機を初めて起動するときは、インターネット接続を設定し、Google アカウントでサインイン する必要があります。

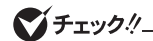

- 本機に最初にサインインした Google アカウントのユーザーが、所有者になります。
  所有者は、ゲストアカウントでのログインを有効(または無効)にしたり、特定の
  Google アカウントのみにログインを制限したりできます。
- パソコンの状態によっては、設定中に自動的に更新プログラムの適用が開始される場合 があります。
- Google アカウントを持っていない場合は、「Chromebookヘルプ」のサイトを参照して アカウントを作成してください。 http://google.com/support/chromebook/

1 本機を起動します。

工場出荷時の設定では、液晶ディスプレイのパネルを開くと電源が入ります。パネルを開い ても電源が入らない場合は、ACアダプタが正しく接続されていることを確認してください。 ACアダプタを接続し、約10秒後に本機が起動します。

2 「Chromebookへようこそ」画面が表示されたら、「日本語」が選択されていることを確認して、「始める」をクリックします。

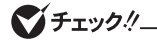

初期設定時に「日本語」以外の言語を選択した場合、本機をリセットしたあとに「日本語」を 選択しても、最初に設定した言語の表記が一部残ることがあります。

- 3 「接続して、新しい Chromebook のあらゆる機能をご活用ください」画面が表示されたら、 使用するネットワークを選択します。
- **4** 「Wi-Fiネットワークへの接続」画面が表示されたら、パスワードを入力して「接続」をクリックします。
- 5 「Chromebook の設定の選択」が表示されたら、「個人でのご利用」、「お子様が使用」または 「仕事向け」を選択し、「次へ」をクリックします。

ダチェック!!\_

「お子様が使用」または「仕事向け」を選択した場合、以降は画面の指示に従い操作してくだ さい。

- 6 「Chromebook でGoogle アカウントを使用する」が表示されたら、「Google アカウント とパスワードを入力する」を選択し、「次へ」をクリックします。
- 7 「「Chromebook」へのログイン」画面が表示されたら、Google アカウントのメールアド レスを入力して、「次へ」をクリックします。
- 8 パスワードを入力して、「次へ」をクリックします。

以降は、画面の指示に従ってください。

# 電源を切る

本機を使い終わったら、電源を切ってください。

- **1** ステータス領域をクリックします。
- **2** ①をクリックします。
- 3 「終了」をクリックします。

# 本機を長期間使用しないときは

本機を長期間使用しない場合は、バッテリーを使用できない状態にすることで、バッテリーを長 持ちさせることができます。バッテリーを使用できない状態にするには、次の手順で行います。

#### **ジ**チェック!!\_

下記の手順を実施する前に、本機のバッテリー残量が80%以上になるまで充電してください。

- **1** ACアダプタを接続します。
- 2 本機を起動します。
- 3 【C】と電源スイッチを押した状態で本機からACアダプタを取り外し、その後、【C】と電 源スイッチを離します。 本機の電源が切れます。
- **4** 電源スイッチを押して、バッテリーが使用できない状態になっていることを確認します。 バッテリーの残量があっても電源はオンになりません。

▼チェック∜\_\_\_\_

再度本機を使用できる状態にするには、本機にACアダプタを取り付けてから電源スイッチ を押してください。

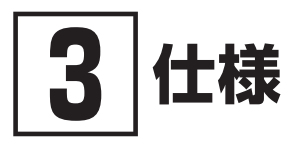

# 仕様一覧

各モジュールの電波法認証番号、電気通信事業法認証番号については、「仕様一覧」よりご覧くだ さい。

https://jpn.nec.com/products/bizpc/cb/y4/spec.html

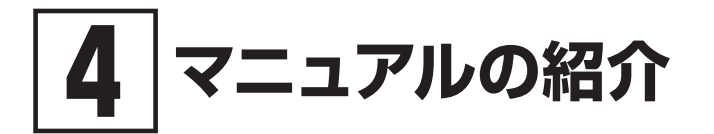

本機に関連するマニュアルを紹介します。マニュアルは、本機に添付されているものと、Webサイトにアップロードされているものがあります。

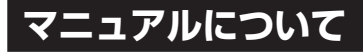

## 添付マニュアル

● 『安全にお使いいただくために』 本機を安全にお使いいただくための注意事項について記載しています。本機をお使いになる前に、 必ずお読みください。また、必要なときすぐに参照できるようお手元に保管してください。

## Webサイトにアップロードされているマニュアル

- ●『ユーザーガイド』 Chromebook の使い方について確認したいときにお読みください。
- 『保証規定&修理に関するご案内』 コンピューターに関する相談窓口、保証期間と保証規定の詳細内容およびQ&A、有償保守サービ ス、お客様登録方法、NECの「ビジネスPC」サイトについて知りたいときにお読みください。
- 『はじめにお読みください』
  本マニュアルです。

€ チェック!!\_

Webにアップロードされているマニュアルをご覧いただくためには、インターネットへの 接続が必要です。

## 閲覧とダウンロード

マニュアルについては、「PC検索システム」の「型番直接指定検索」よりお使いの機種を検索し、 「マニュアル」をご覧ください。

https://www.bizpc.nec.co.jp/bangai/pcseek/